# **Billing Checklist**

#### Post-Op Glasses – Billing in EMA

#### Medicare Claim

- $\Box$  Open the patient's chart in EMA.
- Open the insurance plan window to confirm the patient does have 'Medicare of Oregon' as their carrier.
- Medicare of Oregon has a department that processes all of their DME claims, so all claims need to go directly to Noridian. To make this happen, click 'Manage' on the insurance plan line.
- $\Box$  Copy the Medicare policy ID.
- □ Click 'Archive This Policy'.
- □ Click 'Add Policy' and chose 'Primary Medical'.
- □ In the 'Payer' field, search and chose 'Noridian JD DME' as the payer.
- □ Paste the Medicare policy ID in the 'Policy Number' type.
- $\Box$  Assign the policy type to 'Medicare'.
- □ Click the bubble next to the patient's name under 'Patient's Name on Card'.
- □ Under 'Eligibility Status' chose 'Active'.
- □ Click 'Save' on the top right. (Please refer to 'Image 1')
- $\Box$  Click on the patient's name to go to the main screen.
- $\Box$  Get post-op dates for the claim by scrolling through the chart notes and write them down.
- $\Box$  Click the 'Financials' icon to go to the patient's ledger to create a claim.
- $\Box$  Click 'Create a Bill'.
- □ Fill in all required fields and the 'Referring Provider' field.
- □ Use diagnosis codes: Z98.41 for right eye (if applicable), Z98.42 for left eye (if applicable), and Z96.1. (Please refer to 'Image 3')
- $\Box$  Change the 'Place of Service' to '12 Home'.
- Medicare will only cover basic lenses (single vision, bifocal, trifocal) and \$67 toward the frame (Medicare will not cover add-ons)- however each eye for the basic lens needs to be billed as two separate line items.

- □ Each lens line items needs an 'RT' modifier for right eye, or a 'LT' for left eye.
- □ Assign the appropriate diagnosis (under 'DX Ptrs') to the appropriate line item(s).
- $\Box$  Add the price for the line item.
- □ Add-ons do not need to be split for each eye, nor do they need modifiers; however the quantity should be '2'.
- □ If the cost of the frame is greater than \$67, add V2020 as the line item, assign the diagnosis pointers, cost should be added as \$67. Add an additional line item as V2025 for the remaining cost of the frame.
- Click on 'Note' next to the diagnosis code a window will appear labeled 'Service Line Notes'.
- Add the cataract surgery date(s) to the appropriate line item (right surgery date to the right lens, left surgery date to the left lens, both dates for the frame V2020 code only).
   Note V2799 is a generic code that requires a note on the line item to explain to the insurance carrier what this line item is. (Please refer to 'Image 5')
- $\Box$  When all notes are completed, click 'Save' on the bottom right.
- Double check the claim that all the data is correct. (Please refer to 'Image 6')
- $\Box$  Click 'Post & Create Claim'.
- The 'Create Claim' window will appear. Confirm the Payer is 'Noridian JD DME',
   Claim type is 'New', Format is 'Electronic' and Handling is 'Submit to Queue'.
- □ Click 'Preview' and 'Download with template' to preview what the claim will look like.
- $\Box$  Confirm at the bottom of the HCFA that Box 27 is checked 'Yes'.
- $\Box$  Exit out of the preview screen.
- □ If the patient paid toward their glasses, click 'Post/Create Claim' to send the claim to the queue to be swept by Trizetto, but this allows you to remain in the claim to post the money to the appropriate line items. If no money is involved, click 'Post/Create Claim & Close'.

#### Commercial Claim

- $\Box$  Open the patient's chart in EMA.
- □ Confirm that the primary insurance policy is set to 'active'. (Please refer to 'Image 2')
- □ Click on the patient's name to go to the main screen.
- □ Get post-op dates for the claim by scrolling through the chart notes and write them down.
- □ Click 'Financials' to go back to the patient's ledger.
- $\Box$  Click 'Create a Bill'.
- □ Fill in all required fields and the 'Referring Provider' field.
- Use diagnosis code: Z96.1- Presence of Intraocular lens. (Please refer to 'Image 4')
- Medicare will only cover basic lenses (single vision, bifocal, trifocal) and \$67 toward the frame (Medicare will not cover add-ons)- however each eye for the basic lens needs to be billed as two separate line items. As most commercial carriers will follow Medicare guidelines, this rule still applies when billing commercial carriers.
- $\Box$  You do **not** need to change the place of service it should remain as '11-Office'.
- □ Each lens line items needs an 'RT' modifier for right eye, or a 'LT' for left eye.
- □ Assign the appropriate diagnosis (under 'DX Ptrs') to the appropriate line item(s).
- □ Add-ons do not need to be split for each eye or modifiers; however the quantity should be '2'.
- If the cost of the frame is greater than \$67, add V2020 as the line item, assign the diagnosis pointers, cost should be added as \$67. Add an additional line item as V2025 for the remaining cost of the frame.
- Click on 'Note' next to the diagnosis code a window will appear labeled 'Service Line Notes'.
- □ Add the cataract surgery date(s) to the appropriate line item (right surgery date to the right lens, left surgery date to the left lens, both for the frame V2020 code only). Note –

V2799 is a generic code that requires a note on the line item to explain to the insurance carrier what this line item is. (Please refer to 'Image 5')

- □ When all notes are completed, click 'Save' on the bottom right.
- Double check the claim that all the above data/steps are correct. (Please refer to 'Image 7')
- $\Box$  Click 'Post & Create Claim'.
- The 'Create Claim' window will appear. Confirm the Payer is the commercial carrier,
   Claim type is 'New', Format is 'Electronic' and Handling is 'Submit to Queue'. (Note some carriers are set up in 'Firm Admin' as paper only so the previous data may change).
- □ If you would like to preview the claim before it goes out, click 'Preview' and 'Download with template' to preview what the claim will look like.
- $\Box$  Exit out of the preview screen.
- □ If the patient paid toward their glasses, click 'Post/Create Claim' to send the claim to the queue to be swept by Trizetto, but this allows you to remain in the claim to post the money to the appropriate line items. If no money is involved, click 'Post/Create Claim & Close'.

## Image 1

| Patient Insurance Policies |                                                               |              |         |                               |            |        |  |  |  |
|----------------------------|---------------------------------------------------------------|--------------|---------|-------------------------------|------------|--------|--|--|--|
| Patient Responsible        |                                                               |              |         |                               |            |        |  |  |  |
| Financial Category: 🔍 Se   | arch                                                          |              |         |                               |            |        |  |  |  |
| Active Policies            |                                                               |              |         |                               |            |        |  |  |  |
| Туре                       | Payer & Plan                                                  | Policy #     | Group # | Status                        | Term Dates |        |  |  |  |
| 1 - Primary Policy         | Noridian JD DME<br>- Medicare<br>Payer Insurance is accepted. | DF6G51D6F5G1 | _       | Active<br>as of<br>10/16/2019 | — to —     | Manage |  |  |  |
| 2 - Secondary Policy       | Tricare for Life<br>- Tricare<br>Payer Insurance is accepted. | 1651651561   | _       | Active<br>as of<br>10/16/2019 | — to —     | Manage |  |  |  |
| > Archived Policies - 2    |                                                               |              |         |                               |            |        |  |  |  |

# Image 2

| Patient Insurance Policies |                                                                                                 |              |         |                                 |            |        |  |  |  |  |
|----------------------------|-------------------------------------------------------------------------------------------------|--------------|---------|---------------------------------|------------|--------|--|--|--|--|
| Patient Responsible        |                                                                                                 |              |         |                                 |            |        |  |  |  |  |
| Financial Category: 🔍 Se   | arch                                                                                            |              |         |                                 |            |        |  |  |  |  |
| Active Policies            |                                                                                                 |              |         |                                 |            |        |  |  |  |  |
| Туре                       | Payer & Plan                                                                                    | Policy #     | Group # | Status                          | Term Dates |        |  |  |  |  |
| 1 - Primary Policy         | Moda Health formerly ODS<br>Health Plan<br>- Commercial - Other<br>Payer Insurance is accepted. | 000000000000 | _       | Active 🛕<br>as of<br>10/16/2019 | — to —     | Manage |  |  |  |  |
| 2 - Secondary Policy       | Tricare for Life<br>- Tricare<br>Payer Insurance is accepted.                                   | 1651651561   | -       | Active<br>as of<br>10/16/2019   | — to —     | Manage |  |  |  |  |
| > Archived Policies - 2    |                                                                                                 |              |         |                                 |            |        |  |  |  |  |

|      | Create a Bill: Medical Center Eye Clinic               |                                         |
|------|--------------------------------------------------------|-----------------------------------------|
| ial  | Bill Type                                              |                                         |
| Cha  | Patient Bill Claim Bill Vision Bill Auto/PiP Bill Work | service Location *                      |
|      | test, female                                           | Medical Center Eye Clinic ×             |
| -    | Primary Biller *                                       | Date of Service *                       |
|      | Lapour, Ryan                                           | ■ 10/09/2019                            |
|      | Primary Provider * Lapour, Ryan                        | Provider Fee Schedule * Medical Billing |
|      | Referring Provider                                     | Reportable Reason*                      |
|      | Lapour, Ryan [NPI:1043327521]                          | Medical Non-emergency                   |
|      | Diagnoses (at least 1, no more than 12) *              |                                         |
|      | Z98.41 × Z98.42 × Z96.1 ×                              |                                         |
| g Si |                                                        | Cancel Create Bill                      |
|      |                                                        |                                         |

| tion *<br>enter Eye Clinic |                                                |
|----------------------------|------------------------------------------------|
| tion *<br>enter Eye Clinic |                                                |
| enter Eye Clinic           |                                                |
| · · · •                    |                                                |
| ice *                      |                                                |
| /2019                      |                                                |
| Schedule *                 |                                                |
| illing                     |                                                |
| Reason*                    |                                                |
| lon-emergency 🔻            |                                                |
| i                          | Schedule *<br>Iling<br>teason*<br>on-emergency |

# Image 4

| Service Line Notes X                                                                      |  |
|-------------------------------------------------------------------------------------------|--|
| *Indicates "not otherwise specified" codes that require procedure details with the claim. |  |
| V2303                                                                                     |  |
| 08/04/2019 cataract surgery right eye.                                                    |  |
| 55 character limit                                                                        |  |
| V2303                                                                                     |  |
| 09/06/2019 cataract surgery left eye.                                                     |  |
| 55 character limit                                                                        |  |
| V2784                                                                                     |  |
| 55 character limit<br>V2750                                                               |  |
| 55 character limit                                                                        |  |
| V2799 *                                                                                   |  |
| Semi-Rimless Edge                                                                         |  |
| 55 character limit                                                                        |  |
| V2020                                                                                     |  |
| 08/04/2019 right 09/06/2019 cataract surgery keft eye.                                    |  |
| 55 character limit                                                                        |  |
| V2025                                                                                     |  |
|                                                                                           |  |
| 55 character limit Cancel Save                                                            |  |

## Image 5

#### test, female| DOB: 10/25/1937 | MRN: EMA18986200 | P: 503-581-5287

Medical Center Eye Clinic

## Image 6

| Cancel                              |                             | Mana            | ige Bill (C    | B0013VC6)                | Po         | sting Date           | 10/16         | /19       | 1         | Save                  | Save & Exit                  | OR Po      | a & Create   | Claim    |   |
|-------------------------------------|-----------------------------|-----------------|----------------|--------------------------|------------|----------------------|---------------|-----------|-----------|-----------------------|------------------------------|------------|--------------|----------|---|
| Recreate Bill                       |                             |                 |                |                          |            |                      |               |           |           |                       |                              |            |              |          |   |
|                                     |                             |                 |                |                          |            |                      |               |           |           |                       |                              |            | Add a Billir | ng Alert | b |
| ✓ Bill Information                  | n                           |                 |                | Current Responsi         | ible: Nori | dian JD DME          | (Primary)     |           |           |                       |                              | (          | learinghos   | se 🔁     |   |
| Primary Provider                    | Lapour, Ryan                | 1               |                | teportable               | Medical N  | lon-emergen          | y I           |           | allow up  | Date                  |                              |            |              |          |   |
| Primary Biller                      | Lapour, Ryan                | (1043327521)    |                | teason                   |            |                      |               |           | simer     | To                    | Start to                     | oing a nan | 18           |          | 1 |
| Service Location                    | Medical Cent                | er Eye Clinic   | ×              | Provider FS              | Medical B  | aling                |               | <u> </u>  |           |                       | Preferring                   | rv         |              |          |   |
| CLIA Number                         | 3802103020                  |                 | - I            | tospitalized             | from       |                      | То            |           | in startu |                       |                              | .,         |              |          | 1 |
| Other ID (22b)                      | Choose                      |                 | - I            | teferral Source          |            |                      |               | N         | otes fo   | r this Bi             |                              |            |              |          |   |
| other ib (320)                      | - Cristini                  | ·               | /              | Add Referral Source      |            |                      |               | 10        | 1/16/20   | 19 10:44<br>ed at 10: | AM - Brown<br>44 AM PDT.     | COPC, Jaco | ib:          |          |   |
| Place of Service                    | 12 nome                     |                 | <u></u>        | fere: Bill History   App | pointment  | L History            |               | vi        | ew Al     |                       |                              |            |              |          |   |
| Referring                           | Lapour, Byan [NPI:1043327 X |                 |                |                          |            |                      |               |           |           |                       |                              |            |              |          |   |
| Ref. Phys Other ID                  | Choose                      |                 |                |                          |            |                      |               |           |           |                       |                              |            |              |          |   |
|                                     |                             | Add Docks       |                |                          |            |                      |               |           |           |                       |                              |            |              |          |   |
| Mary Rational Engine                | a la Pe                     |                 |                |                          |            |                      |               |           |           |                       |                              |            |              |          |   |
| VIEW, FRENERIK FEIRER               | an O                        |                 |                |                          |            |                      |               |           |           |                       |                              |            |              |          |   |
| Services Rendered                   |                             |                 |                |                          |            | c                    | harges: \$62  | 8.00      |           | Bal                   | ance: \$0.00                 |            |              |          |   |
| DOS ST C                            | ode                         | Modifiers       | i              | Description              | D          | X Ptra               | UA            | Unit      | Chg       | Units                 | Total Chg                    | Allowed    | Balance      |          |   |
| B 10/09/19 😝 🕚                      | /2303 🗙 !                   | Note III        |                | Spherocylinder, tr       | nfos       | <b>€</b> 3 4         | \$0.00        | 87.0      | 10        | <b>x</b> 1            | <b>\$87.00</b>               | \$0.00     | \$0.00       | * +      |   |
| Qualifier Choos                     | e One 🔻                     | Description/Cod | le             |                          |            |                      |               |           |           |                       |                              |            |              |          |   |
| -                                   |                             |                 |                | Soherocylinder, tr       | ifor       |                      | 1             | 1911      |           |                       |                              |            |              | . 1      | • |
| 0 10/09/19 🥹                        | 12303 <b>A</b>              |                 |                |                          |            |                      | 50.00         | aru       |           | × [] ]                | - \$87.00                    | \$0.00     | \$0.00       | ^ +      | • |
| Qualifier - Choose                  | e One 🛛 🔻                   | Description/Cod | le             |                          |            |                      |               |           |           |                       |                              |            |              |          |   |
| B 10/09/19 0                        | /2.784 🗙                    | Note            |                | Lens, polycarbona        | ate 👔      | 4 B C 4              | \$0.00        | 42.0      | 10        | x 2                   | - \$84.00                    | \$0.00     | \$0.00       | ×        | 1 |
|                                     |                             |                 |                |                          |            |                      |               |           |           |                       |                              |            |              | +        |   |
| Qualifier Choos                     | e One 🔻                     | Description/Cod | le             |                          |            |                      |               |           |           |                       |                              |            |              |          |   |
| D 10/09/19 😝 🕚                      | /2750 🗙                     | Note            |                | Anti-reflective coa      | iting      | 4 B C 4              | \$0.00        | 70.0      | 10        | <b>x</b> 2            | <b>\$140.00</b>              | \$0.00     | \$0.00       | ×I       |   |
| Qualifier - Choose                  | e One 🔻                     | Description/Cod | le             |                          | _          |                      |               |           |           |                       |                              |            |              |          |   |
|                                     |                             |                 |                | Vision item or ser       | vice Ta    |                      | 1             | 1000      |           | - 121                 |                              |            |              | . 1      |   |
| B 10/09/19 😝                        | 12/101 <b>X</b> F           | Note •          |                |                          | L          | A B C 4              | \$0.00        | 10.0      | 10        | xZ                    | - \$20.00                    | \$0.00     | \$0.00       | × +      |   |
| Qualifier Choos                     | e One 🛛 🔻                   | Description/Cod | le 📃           |                          |            |                      |               |           |           |                       |                              |            |              |          |   |
| 0 10/09/19 😝 🕅                      | /2020 🗙 🕴                   | Note            |                | Frames, purchase         | 6 J        | 4 B C 4              | \$0.00        | 67.0      | 10        | <b>x</b> 1            | - \$67.00                    | \$0.00     | \$0.00       | ×        | • |
|                                     |                             |                 |                |                          |            |                      |               |           |           |                       |                              |            |              | +        | • |
| Qualifier - Choose                  | e One 🔻                     | Description/Cod | ler            |                          |            |                      |               |           |           |                       |                              |            |              |          |   |
| B 10/09/19 😝 🕚                      | /2025 X                     | Note            |                | Deluse frame             | 4          | 4 B C 4              | \$0.00        | 143       | .00       | <b>x</b> 1            | <ul> <li>\$143.00</li> </ul> | \$0.00     | \$0.00       | × .      |   |
| Qualifier Choos                     | e One 🛛 🔻                   | Description/Cod | ler 🛛          |                          |            |                      |               |           |           |                       |                              |            |              |          |   |
| +Add a Service Lin                  | e                           | Key: O P        | osted 😝 L      | Inposted                 |            |                      |               |           |           |                       |                              |            |              |          |   |
|                                     | ire Lines In a              |                 |                |                          |            |                      |               |           |           |                       | Claim N                      | ote Pro    | r & Create   | Claim    |   |
|                                     |                             |                 |                |                          |            |                      |               |           |           |                       |                              |            |              |          |   |
| Patient Financials                  | 5                           | Update Insu     | rance []       | fransfer Balance 🛛 🛔     | 90.03      | Diagnoses            |               |           |           |                       |                              |            |              |          |   |
| Patient Unallocate                  | d \$0.00                    | Financi         | al Catego      | ry .                     |            | ICD-10               | t.            | Descript  | ion       |                       |                              |            |              |          |   |
| General                             | \$0.00                      | Sea.            | rch            |                          |            | A. 298.41            |               | Cataract  | extract   | on statu              | s, right eye                 |            |              |          |   |
| Deposits                            | \$0.00                      | Paymer          | nts Made       | at Appointment           |            | C.296.1              |               | Presence  | ofint     | on statu<br>ancular b | o, nett eye                  |            |              |          |   |
| Patient CMS 1500                    | ·                           | Credit 8        | "<br>& Deposit | \$ \$0.00                |            |                      |               |           |           |                       |                              |            | in ann Minn  | 00505    | i |
|                                     |                             | Co-payr         | ments          | \$0.00                   |            |                      |               |           |           |                       |                              |            |              |          |   |
| Voridian JD DME                     | (Primary)🔁                  |                 |                | View Cand                |            | Additional           | Information   | i about l | Patient   | s Condi               | lion or Treatn               | nent       |              |          |   |
| Policy Number and<br>DISCS106FSC1_W | i Type                      | Relation        | to Policy      | Holder                   |            | Date of cur          | rent illness, | injury or | pregn     | ncy                   |                              |            |              |          | 1 |
|                                     |                             |                 |                |                          |            | Qualifier            |               |           |           |                       | Date                         |            |              |          |   |
| Payer Fee Schedule                  |                             | Authoriz        | ation          |                          | Add        | - Choose             | One –         |           |           |                       |                              |            |              |          |   |
| Accept                              |                             | *               |                |                          |            | Date of oth          | er condition  | or treat  | ment      |                       |                              |            |              |          | I |
| Assignment?                         | Ins Balance                 | Ins Unall       | Payer ID       | Payer Prov.              | . Id       | Qualifier            |               |           |           |                       | Date                         |            |              |          |   |
| 8                                   | \$0.00                      | \$0.00          | 19003.91       | 101 -                    |            | - Choose             | One –         |           |           |                       |                              |            |              |          |   |
| Faibling                            | Canan                       | Calar           | Deduct         | Receiving                |            | Accident or          | Injury        |           |           |                       |                              |            |              |          | Į |
| Active                              | copey                       | CO-INS          | Deduct         | sumaining                |            | Employm<br>Auto acci | ent-related   |           |           |                       |                              |            |              |          |   |
| Data                                | _                           | _               |                |                          |            | 0 Other Ac           | cident-relate | nd        |           |                       |                              |            |              |          |   |
|                                     |                             |                 |                |                          | _          |                      |               |           |           |                       |                              |            |              |          |   |
| > Tricare for Life (S               | econdary) 🔁                 |                 |                | View Card                |            |                      |               |           |           |                       |                              |            |              |          |   |

### test, female| DOB: 10/25/1937 | MRN: EMA18986200 | P: 503-581-5287

Manage Bill (CB0013VC6)

## Image 7

| Cancel                 |                       | Manage Bill (                  | CB0013VC6)                  | Posting Date       | 10/16/19           | Sav                        | e Sa      | we & Exit                | OR Pes      | t & Create      | Claim   |    |
|------------------------|-----------------------|--------------------------------|-----------------------------|--------------------|--------------------|----------------------------|-----------|--------------------------|-------------|-----------------|---------|----|
| Recreate Bill          |                       |                                |                             |                    |                    |                            |           |                          |             |                 |         |    |
|                        |                       |                                |                             |                    |                    |                            |           |                          | 1           | Add a Billin    | g Alert | ١  |
| N Bill Information     |                       | Current                        | Reconnectible: Mode Mode    | th formark OPE P   | to alth Plan (Drin |                            |           |                          | -           | la principation | -       | i  |
| Primary Provider       | Lapour, Ryan          | Carrent                        | Reportable Met              | fical Non-emergenc | × <b>V</b>         | Follow up D                | ate       | _                        |             | an ng naa       |         |    |
| Primary Riller         | Lapour, Ryan(10433    | 225211                         | Reason                      | 0                  | · ·                | renow up to                |           |                          | 100 0 0 000 |                 | _       |    |
| Femire Location        | Medical Center Fred   | Clinic X                       | Provider FS Med             | tical Billing      |                    | Assigned To                |           | start typ                | ang a nam   | E               | -       |    |
| Service Location       | 3802103030            |                                | Hospitalized                | From               | То                 | Bill Status                | L         | Preliminar               | у           |                 | Y       |    |
| CLIA Number            | - Chassa              |                                | Referral Source             |                    |                    | Notes for th               | nis Bill  |                          |             |                 |         |    |
| Other ID (32b)         | CHISCOM               | ~                              | Add Referral Source         |                    |                    | 10/16/2019<br>Primary Insu | 11:22 AM  | - Brown C<br>Noridian ID | OPC, Jaco   | b:<br>changed t | 0       |    |
| Place of Service       | 11 Umbe               | *                              | View: Bill History   Appoin | tment History      |                    | Moda Health                | formerly  | ODS Heal                 | th Plan.    |                 |         |    |
| Referring<br>Physician | Lapour, Ryan (NPI:10  | 043327 🗙                       |                             |                    |                    | VINW ALL                   |           |                          |             |                 |         |    |
| Ref. Phys Other ID     | Choose 🔻              |                                |                             |                    |                    |                            |           |                          |             |                 |         |    |
|                        |                       | Add Donaider •                 |                             |                    |                    |                            |           |                          |             |                 |         |    |
| View Patient financ    | uk P                  |                                |                             |                    |                    |                            |           |                          |             |                 |         |    |
|                        |                       |                                |                             |                    |                    | 1                          |           |                          |             |                 |         |    |
| Services Rendered      |                       |                                |                             | 0                  | harges: \$628.00   |                            | Balance   | \$0.00                   |             |                 |         |    |
| DOS ST C               | ode                   | Modifiers                      | Description                 | DX Ptrs            | UA U               | init Chg L                 | Units To  | cal Chg                  | Allowed     | Balance         |         |    |
| B 10/09/19 😝 👌         | V2303 X Phote         | RI                             | spherocylinder, tritoc      | - A 2 3 4          | \$0.00             | 87.00 <b>x</b>             | 1 = \$8   | \$7.00                   | \$0.00      | \$0.00          | * +     |    |
| Qualifier Choos        | e One – 🔻 Descr       | iption/Code                    |                             |                    |                    |                            |           |                          |             |                 |         |    |
| D 10/09/19 0           | /2303 🗙 🖻 Note        | LT                             | Spherocylinder, trifoc      | - A 2 3 4          | \$0.00             | 87.00 8                    | 1 = \$8   | 17.00                    | \$0.00      | \$0.00          | x †     | e. |
| -                      |                       |                                |                             |                    |                    |                            |           |                          |             |                 | +       | 1  |
| Qualifier - Choose     | e One – 🔻 Descr       | iption/Code                    |                             |                    |                    |                            |           |                          |             |                 |         |    |
| B 10/09/19 😝 👌         | /2784 🕱 Note          |                                | Lens, polycarbonate .       | A 2 3 4            | \$0.00             | 42.00 <b>x</b>             | 2 = \$8   | 4.00                     | \$0.00      | \$0.00          | ×I      | 1  |
| Qualifier - Choos      | e One - V Descr       | iption/Code                    |                             | 1                  |                    |                            |           |                          |             |                 |         |    |
| -                      |                       |                                | Anti-reflective coating     |                    | +1.00              | 10 00 L = [                | 2 44      |                          | *****       |                 | . 1     |    |
| 0 10/0W19 0            | A 100                 |                                |                             |                    | \$0.00             |                            |           | 40.00                    | \$0.00      | 20.00           | ^ +     | •  |
| Qualifier - Choos      | e One – 🔻 Descr       | iption/Code                    |                             |                    |                    |                            |           |                          |             |                 |         |    |
| B 10/09/19 0           | /2799 🗙 🏲 Note *      |                                | Vision item or service      | - A 2 3 4          | \$0.00             | 10.00 x                    | 2 = \$2   | 0.00                     | \$0.00      | \$0.00          | ×       |    |
| Audifur Chara          | o Con                 | intine Weste                   |                             | 1                  |                    |                            |           |                          |             |                 |         | -  |
| quarrier - crioos      | e che - V Descr       | ipcion/code                    | - former nurdhauer          |                    |                    |                            |           |                          |             |                 | +       | ł  |
| D 10/09/19 😝           | /2020 🗙 🦰 Note        |                                | minis, porchases            | A 2 3 4            | \$0.00             | 67.00 <b>x</b>             | 1 = \$6   | 57.00                    | \$0.00      | \$0.00          | × +     |    |
| Qualifier - Choos      | e One – 🔻 Descr       | iption/Code                    |                             |                    |                    |                            |           |                          |             |                 |         |    |
| B 10/09/19 0           | /2025 X Note          |                                | Deluxe frame                | A 2 3 4            | \$0.00             | 143.00 x                   | 1 = \$1   | 43.00                    | \$0.00      | \$0.00          | x †     | ï  |
|                        |                       |                                |                             |                    |                    |                            |           |                          |             |                 |         |    |
| Qualifier Choos        | e One - V Descr       | ription/Code                   |                             |                    |                    |                            |           |                          |             |                 |         |    |
| +Add a Service Lin     | 8                     | Key: 🗢 Posted 😣                | Unposted                    |                    |                    |                            |           |                          |             |                 |         |    |
| Split Selected Serv    | ice Lines to +        |                                |                             |                    |                    |                            |           | Claim No                 | te Pos      | & Create        | Claim   |    |
| Patient financials     |                       | edate tecurance 1              | Transfer Ralance   65.0     | Disenses           |                    |                            |           |                          |             |                 |         |    |
| Patient Unallocate     | d \$0.00              | Financial Cates                | ory                         | ICD-10             | Descr              | iption                     |           |                          |             |                 |         |    |
| Copay                  | \$0.00                | Search                         | -,                          | A. 296.1           | Prese              | nce of intraoc             | ular lens |                          |             |                 |         |    |
| General<br>Deposits    | \$0.00                | Payments Made                  | e at Appointment            |                    |                    |                            |           |                          | Ma          | nage Diagr      | loses   | Ĩ. |
| Patient CMS 1500       |                       | General                        | \$0.00                      |                    |                    |                            |           |                          | _           |                 |         | 1  |
|                        |                       | Credit & Deposi<br>Co-payments | 50.00                       | Additional I       | nformation abo     | ut Patient's C             | ondition  | or Treatm                | ent         |                 |         | 4  |
| → Moda Health for      | merly ODS Health Plan | (Primary) C                    | View Card                   | Date of curr       | ent illness, injur | y or pregnanc              | y         |                          |             |                 |         | ł  |
| Policy Number and      | Туре                  | Relation to Polic              | y Holder                    | Qualifier          | 110                |                            |           | Dete                     |             |                 |         | 1  |
| 00000000000 Con        | nmercial - Other      | Self                           |                             | Choose C           |                    |                            | ¥         |                          |             |                 |         | 4  |
| Payer Fee Schedule     |                       | Authorization                  | Ad                          | d Date of othe     | ir condition or tr | watment                    |           |                          |             |                 |         | 1  |
| Choose One             |                       |                                |                             | Qualifier          | me                 |                            |           | Dete                     |             |                 |         |    |
| Accept<br>Assignment?  | Ins Balance In        | ns Unall Payer II              | D Payer Prov. Id            | Arridant or        | hiury              |                            |           |                          |             |                 |         | -  |
| 2                      | \$0.00 \$             | 0.00 13350.P                   | 180F —                      | D Employees        | ent-related        |                            |           |                          |             |                 |         | 1  |
|                        |                       |                                |                             | II Auto accid      | fernt-related      |                            |           |                          |             |                 |         |    |
| Eligibility            | Copay C               | o-Ins Deduct                   | Remaining                   | 0 Other Acc        | ident-related      |                            |           |                          |             |                 |         |    |
| Unknown View           | N — —                 |                                | _                           |                    |                    |                            |           |                          |             |                 |         |    |
|                        |                       |                                |                             | -                  |                    |                            |           |                          |             |                 |         |    |
| > Tricare for Life IS  | econdary) 😂           |                                | View Card                   |                    |                    |                            |           |                          |             |                 |         |    |

Medical Center Eye Clinic